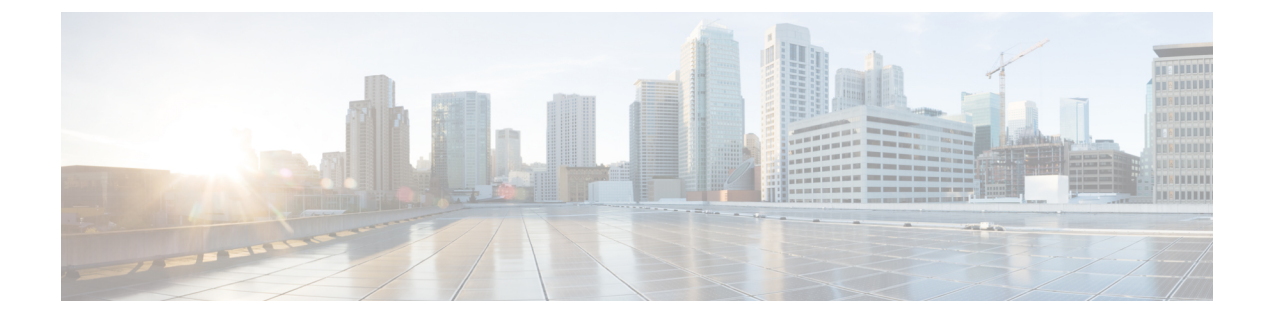

# Configuring UCS Servers for Hosting Operations Hub

- Installing VMware ESXi, on page 1
- Rebooting the VMware ESXi Host and Setting the Boot Device, on page 2
- Adding ESXi Hosts to vSphere Virtual Infrastructure, on page 2
- Configuring VMware ESXi Host Management Networking, on page 2
- Adding ESXi Hosts to VMware vCenter Server, on page 2
- Configuring and Enabling ESXi Host Features, on page 3
- Configuring Virtual Machine Networking, on page 3
- Preparing Supporting Software Components, on page 3

## Installing VMware ESXi

#### **Table 1: Feature History**

| Feature Name                        | Release Information           | Description                                           |
|-------------------------------------|-------------------------------|-------------------------------------------------------|
| Support for VMware ESXi version 8.0 | Cisco Smart PHY, Release 23.3 | Installation of VMware ESXi version 8.0 is supported. |

To install VMware ESXi version 8.0 or 7.0.3, perform the following steps:

- 1. Download the ESXi server software from the VMware website download page.
- 2. Install the VMware ESXi 8.0 or 7.0.3 version on the M.2 RAID 1 Virtual Drive (Boot Drive).
- 3. Select a disk to install the VMware ESXi server software.
- 4. Set a password for the root user during the installation process.
- 5. Reboot the VMware ESXi host when the installation completes.
- 6. Add the ESXi server in the production vCenter version 8.0 or 7.0.3.

Note

vCenter 8.0 can manage ESXi hosts running version 7.0 and version 8.0.

#### **Rebooting the VMware ESXi Host and Setting the Boot Device**

When the VMware ESXi host resets and boots into the BIOS mode, you must perform the following steps:

- **Step 1** Press the F2 key to interrupt the boot process.
- **Step 2** In the **Boot Options** tab, set the Boot Option #1 to the UEFI target *VMware ESXi*.
- **Step 3** Disable all other boot options.
- **Step 4** Click **Save** and **Exit**. Ensure that the host boots directly into VMware ESXi.

#### Adding ESXi Hosts to vSphere Virtual Infrastructure

- 1. Configuring VMware ESXi Host Management Networking
- 2. Adding ESXi Hosts to VMware vCenter Server
- 3. Configuring and Enabling ESXi Host Features
- 4. Configuring Virtual Machine Networking

#### **Configuring VMware ESXi Host Management Networking**

To configure management network settings for the VMware ESXi host, perform the following steps:

- **Step 1** Log into the VMware ESXi host from the vSphere page as a root user.
- Step 2
   From the VMware vSphere page, choose Configure > Networking > Virtual Switches to open a Configure Management Network window.
- **Step 3** Edit the following details:
  - IP Address Configuration
  - DNS Configuration
  - Custom DNS suffixes
  - VLAN ID (optional)
- Step 4 Click Save.

#### Adding ESXi Hosts to VMware vCenter Server

To add ESXi hosts to the VMware vCenter server, use the following steps:

Step 1From the VMware vCenter page, select the VM cluster, and choose Add Hosts.

- Step 2 In the Add Hosts window, enter the IP Address or FQDN hostname with credential, and click Next.
- **Step 3** Click **Finish**. The ESXi host is added to the vCenter.

#### **Configuring and Enabling ESXi Host Features**

Once the ESXi host is installed, you must configure the following key features:

- 1. System Time or Clock—Configure time on the host. For this you must enable NTP on the ESXi host.
- 2. Licenses—Apply the ESXi host licenses.
- 3. Network settings—Create a new network configuration for the host
- 4. Datastore—Create a new datastore on the data drive storage device in the ESXi host.

### **Configuring Virtual Machine Networking**

To configure the virtual machine networking, perform the following steps:

- **Step 1** From the VMware vCenter page, select the ESXi host.
- Step 2
   To configure the VMware vCenter management network, choose Configure > Networking > Virtual Switches > Add Physical Network.
- **Step 3** In the Add Physical Network window, enter IP address, Gateway and VLAN ID details.
- **Step 4** Click **Configure**. The physical network is configured for VM.

#### **Preparing Supporting Software Components**

To prepare the Cisco Unified Computing System (UCS) servers for software installation, ensure that you have performed the following tasks:

- Rack mount the Cisco UCS servers and complete the power connections and cabling.
- Configure the servers using Cisco Integrated Management Controller (CIMC).